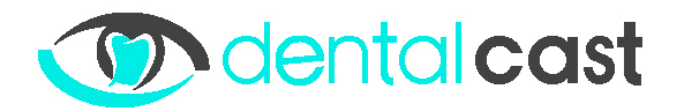

## FORLMULIER: Instellen VAST IP op de mediaspeler

Uitzonderingssituatie: Het kan zijn dat:

- De praktijk werkt met een netwerkbeheerder
- Er binnen de praktijk strikte regels zijn omtrent het gebruik van internet.
- Patiënten op een speciaal gasten WIFI netwerk kunnen inloggen.

Gebruik in dit geval ook, indien onderstaande werkwijze niet resulteert in een werkende internet verbinding van de mediaspeler, het bijgaande formulier: http://dentalcast.eu/wp-content/uploads/2017/06/FIREWALL-Aanpassen.pdf

## Werkwijze (5 min)

(benodigd: USB muis en USB toetsenboord)

Stap 1. Sluit de mediaspeler aan op een scherm (LCD of PCmonitor).

Stap 2. VAST IP nummer instellen.

- 1. Sluit de USB muis en het toetsenboord aan op de mediaspeler (achterkant).
- 2. Druk (samen) alt + F4 in
- 3. Hierna (samen) alt + F9. (hierna gaat er een window open)
- 4. In dit window klik je dan op de knop DELAY.
- Ga dan met de muis naar het menu tabblad Network (naast Player 1).
  Vink (ga met de muis exact op het vierkantje staan en klik exact RECHTSBOVEN in de hoek van het vierkantje) bij WIRED de DHCP uit (=geen vink) en vul daar de juiste IP gegevens in. bijvoorbeeld:
  - IP-adres: 192.168.0.12 .
  - Subnetmasker: 255.255.255.0 .
  - Standaardgateway: 192.168.0.01

Bij DNS Server 1: 8.8.4.4 (tenzij u van uw systeembeheerder een eigen DNS heeft doorgekregen)

Bij DNS Server 2: laat u leeg.

- 7. Druk op "save". U ziet een scriptje draaien.
- 8. Ga daarna terug naar het tabblad "Player 1" en druk hier op "start".
- 9. Vervolgens kunt u de player uit/aan zetten.

Als u vragen of opmerkingen heeft, emailt u ons gerust.

Met vriendelijke groet,

P.N. van Dieren Team Dentalcast